# ситис

## Строительные Информационные Технологии И Системы

ООО «Ситис» 620028, Екатеринбург, ул. Долорес Ибаррури, 2, тел./факс (343) 310-00-99, www.sitis.ru support@sitis.ru

## 3750-01-111-РП-1

# СИТИС:Инфограф 1.11

Руководство пользователя

Редакция 1 28.04.2021

#### Аннотация

Данный документ является руководством пользователя программы «СИТИС:Инфограф 1.00». В документе приведено описание функций и возможностей программы.

#### Авторское право

© ООО «СИТИС», 2018-2022 гг.

ООО «СИТИС» предоставляет право бесплатных печати, копирования, тиражирования и распространения этого документа в сети Интернет и локальных и корпоративных сетях обмена электронной информацией. Не допускается взимание платы за предоставление доступа к этому документу, за его копирование и распечатывание. Не разрешается публикация этого документа любым другим способом без письменного согласия ООО «СИТИС».

## СОДЕРЖАНИЕ

| 1. Общие сведения о программе СИТИС:Инфограф | 5 |
|----------------------------------------------|---|
| 1.1 Назначение программы                     | 5 |
| 1.2 Комплектации программы                   | 5 |
| 1.3 Лицензирование и активация программы     | 5 |
| 1.4 Пример работы программы                  | 5 |
| 1.5 Термины и определения                    | 6 |
| 2. Запуск программы                          | 7 |
| 3. Работа с программой                       | B |
| 3.1 Контейнер                                | 8 |
| 3.2 Инструкции                               | 8 |
| 3.3 Примеры файлов инструкций                | 9 |
| 3.4 Примечания к работе программы1           | 1 |
| 4. Кодировка файлов                          | 2 |
| 5. Таблица инструкций13                      | 3 |
| 6. Системные требования                      | D |

## 1. Общие сведения о программе СИТИС:Инфограф

## 1.1 Назначение программы

- 1.1.1 Программа «СИТИС:Инфограф 1.00» предназначена для создания файлов PDF проектной и другой подобной документации, включающей текст, растровые изображения, векторную 2D и 3D графику, данные и информационные модели. Программа ориентирована на использование в технологии информационного моделирования объектов строительства (BIM-моделирование), но также может быть применена в других областях.
- 1.1.2 Программа работает в консольном режиме в операционных системах Windows и Linux (перспектива).
- 1.1.3 Программа предназначена как для создания отчетной документации при обработке подготовленных пользователем данных «вручную», так и автоматизации создания отчетной документации в сторонних программных комплексах.

## 1.2 Комплектации программы

- 1.2.1 В зависимости от набора выполняемых функций программа может поставляться пользователям
- 1.2.2 в различных комплектациях.
- 1.2.3 Комплектации программы «СИТИС:Инфограф 1.00»:
- 1.2.4 СТАНДАРТ- Стандартная комплектация комплектация программы с автоматическим лицензированием на срок 1 год.
- 1.2.5 БИБЛИОТЕКА комплектация программы в виде библиотеки для встраивания в программные комплексы предоставляется по запросу разработчиков программных комплексов.
- 1.2.6 При первом запуске программы происходит активация лицензии. Для активации рекомендуется запустить пакетный файл .bat какого-либо примера работы программы, который находится в папке c:\SITIS\Programs\Infograph\Примеры Работы.

### 1.3 Лицензирование и активация программы

- 1.3.1 Для предотвращения возможности неавторизованного использования экземпляров программ, программа СИТИС:Инфограф предоставляются пользователям в защищенном от копирования виде.
- 1.3.2 СИТИС:Инфограф использует «Мягкую» защиту (Защита для, которой не нужен ключ).
- 1.3.3 Основной отличительной особенностью мягкой защиты является то, что она «привязана» к ПК, на который была первоначально установлена программа, и не может быть перенесена на другой ПК.
- 1.3.4 Защита имеет ограниченный срок работы, по истечению которого, необходимо заново произвести активацию программы. Для повторной активации необходимо переустановить программу.
- 1.3.5 При первом запуске программы СИТИС:Инфограф, будет отображено окно активации. Необходимо активировать защиту, следуя инструкциям в окне активации.

## 1.4 Пример работы программы

- 1.4.1 Пример работы программы можно посмотреть в документе «3750-01-100-ПРП-1\_Инфограф\_1.00\_пример\_работы\_программы.pdf» и контейнере «Пример работы программы СИТИС\_Инфограф.vctg».
- 1.4.2 Пакетные файлы для запуска примеров также размещены в папке c:\SITIS\Programs\Infograph\Примеры Работы

## 1.5 Термины и определения

- 1.5.1 Контейнер отчета контейнер данных (папка) для программы Инфограф с суффиксом «.vctg».
- 1.5.2 Контейнер данных папка или файл архива, содержащие данные для какой-либо прикладной задачи в виде папок категорий данных, в которых содержатся папки и файлы данных. Структура категорий данных контейнера определяется по расширению файла контейнера или по суффиксу имени папки контейнера, и/или в файле схемы контейнера.
- 1.5.3 Система координат прямоугольная, с началом в левом нижнем углу страницы, количество пикселей по горизонтали, влезающих на страницу, 595, по вертикали 841 (для формата А4 книжной ориентации для разрешения 72 dpi). Размеры страницы в миллиметрах 210 мм по горизонтали, 297 мм по вертикали. При большем разрешении страницы количество пикселей возрастает в resolution/72.0 раз, а их размер уменьшается во столько же раз.

## 2. Запуск программы

- 2.1.1 Программу «СИТИС:Инфограф» можно вызвать из командной строки.
- 2.1.2 Формат вызова программы Инфограф:
- 2.1.3 "Файл\_bimdump.bimj31|файл\_родительской\_модели\_БимДамп1.bimj3" -f=1 "Файл\_bimdump2" -f=297X210 -pp="файл\_родительской\_модели\_БимДамп2.bimj3" -1 -o="Имя файла сохранения" -sf="D:\\settings.txt"
- 2.1.4 "Файл\_контейнера.vctg" -1 -о="Имя\_файла\_сохранения" sf="D:\\settings.txt"
  - 2.1.5 Ключи:
  - 2.1.6 -о="Имя\_файла\_сохранения". По умолчанию = имени первого файла
  - 2.1.7 -fp включить страницу оглавления и задать размер страницы(работает только для БимДамп). По умолчанию отключена
    - 2.1.7.1 fp по умолчанию А4 альбомный
    - 2.1.7.2 -fp=1 стандартный (1-А4 альбомный,2-А4 книжный,3-А3 альбомный,4-А3 книжный,5-А2 альбомный,6-А2 книжный,7-А1 альбомный,8-А1 книжный)
    - 2.1.7.3 -fp=wXh пользовательский(w-ширина, h-высота) в мм
  - 2.1.8 -f размер страницы. По умолчанию A4 альбомный (работает только для 2D моделей БимДамп)
    - 2.1.8.1 -f=1 стандартный (1-А4 альбомный,2-А4 книжный,3-А3 альбомный,4-А3 книжный,5-А2 альбомный,6-А2 книжный,7-А1 альбомный,8-А1 книжный)
    - 2.1.8.2 -f=wXh пользовательский(w-ширина, h-высота) в мм
- 2.1.9 I включить лог. По умолчанию отключен
- 2.1.10 -sf="D:\\settings.txt" путь до пользовательского файла с перечислением большого количества ключей.
- 2.1.11 -pp="файл\_родительской\_модели\_БимДамп.bimj3" путь до родительской модели для извлечения типов объектов(работает только для 2D моделей БимДамп)
- 2.1.12 -ifs=14 задаёт размер шрифта информационной панели (работает только для БимДамп)
- 2.1.13 -ifc="r,g,b" задаёт цвет шрифта информационной панели (работает только для БимДамп)
- 2.1.14 -ipc="r,g,b" задаёт цвет фона информационной панели (работает только для БимДамп)
- 2.1.15 PS. в один документ PDF можно вставить не более 20 моделей.
- 2.1.16 Открыть существующий проект можно через командную строку или выделить нужный контейнер, вызвать контекстное меню и выбрать пункт «Запустить в Инфограф».

| 1-Общий пример.vcta 21.08.2019 11:06 |                      | 21.08.2019 11:06 |
|--------------------------------------|----------------------|------------------|
| 퉬 2-Векторное                        | Открыть              |                  |
| 퉬 3-3D-Модел                         | Запустить в Инфограф | ò                |

2.1.17

## 3. Работа с программой

## 3.1 Контейнер

- 3.1.1 Контейнер контейнер данных с суффиксом «.vctg».
- 3.1.2 Контейнер имеет несколько категорий:
- 3.1.3 PRJ файлы инструкций, макросов и т.п.
- 3.1.4 FNT-шрифты
- 3.1.5 ТХТ-файлы текста
- 3.1.6 ІМС-изображения
- 3.1.7 U3D-файлы U3D
- 3.1.8 V2D-команды рисования векторных изображений 2D
- 3.1.9 V3D-команды создания 3D-моделей
- 3.1.10 SMD-файлы формата SMD
- 3.1.11 AJS- Adobe JavaScript
- 3.1.12 DAT- данные
- 3.1.13 Контейнер можно создать вручную. Для этого нужно добавить к папке суффикс «.vctg» и заполнить содержимое контейнера необходимыми инструкциями и файлами в папках соответствующих категорий.

## 3.2 Инструкции

- 3.2.1 Файлы инструкций файлы в форматах .txt, которые имеют вид:
- 3.2.2 inst.NN.txt,
- 3.2.3 где NN номер от 00 до 99
- 3.2.4 Файлы обрабатываются последовательно в алфавитном порядке
- 3.2.5 Рекомендуется задавать в файлах:

от 00 до 09 - стили и т.п.

- от 11 до 19 титульные страницы, заголовки и т.п.
- от 21 до 99 содержание отчета по разделам
- 3.2.6 При разработке скриптов создания отчетов, инструкции 00-19 как правило не программируются, а копируются из каких-либо файлов-шаблонов
- 3.2.7 Файлы макросов и стилей рекомендуется создавать в виде macro.NN.txt и style.NN.txt соответственно.
- 3.2.8 Все инструкции обозначаются номером инструкции или символьным обозначением (именем).
- 3.2.9 Номер инструкции как правило четырехзначный, состоит из двухзначного номера группы инструкций и номера инструкции в группе. Все составляющие номера могут нумероваться не по порядку.
- 3.2.10 Отдельные инструкции могут иметь 5- и 6- значный номер
- 3.2.11 Рекомендуемая структура разделов (групп) инструкций
- 3.2.12 10 Общие данные
- 3.2.13 11 Документ и метаданные
- 3.2.14 12 Кисти, перья, шрифты и абзацы
- 3.2.15 13 Текст и таблицы
- 3.2.16 14 Изображения и медиа

- 3.2.17 15 2Д графика
- 3.2.18 16 3Д графика
- 3.2.19 17 формы, аннотации, ссылки
- 3.2.20 18 JS
- 3.2.21 19 Анимация
- 3.2.22 51 2D Графические примитивы
- 3.2.23 71 3D Графические примитивы (объекты: поверхности, плиты, призмы, стрелки и т.п.)
- 3.2.24 72 3D Координационные оси и структуры (перспектива)
- 3.2.25 73 3D Конструкции (перспектива)
- 3.2.26 74 3D Расчетные схемы конструкций (опоры, загружения, нагрузки и т.п.)
- 3.2.27 75 3D Расчетные схемы инсоляции (Перспектива)
- 3.2.28 Формирование инструкций:
  - 3.2.28.1 C p1 p2 p3 ....
  - 3.2.28.2 С код команды, целое число или символьный код команды
  - 3.2.28.3 рі параметр команды
- 3.2.29 Порядок расположения инструкций имеет значение. Инструкции выполняются сверху вниз по очереди:
  - 3.2.29.1 a) Комментарии можно комментировать команды по всему телу файла. Желательно располагать вначале файла описание того, что изображается. Комментарий задается двойным слешем //.
  - 3.2.29.2 в) Команда создания страницы должна быть вызвана до всех команд вставок изображений/текста.
  - 3.2.29.3 с) Настройка параметров шрифта вызывается перед командой вставки текста и действует до следующей смены шрифта (если команда выбора шрифта не вызвана, используются настройки шрифта по умолчанию).

## 3.3 Примеры файлов инструкций

# 3.3.1 Пример №1. Вставка стилизованной трехмерной модели из файла в формате .smd

// создание шрифтов 12021 0 0 10 0 0 0 255 //обычный 12021 1 2 10 0 0 0 255 //жирный //создание типы абзацев 1220 2 1 2 1 0 0 2 1 0 0 0 0 0 0 //без нумерации, по центру, жирный 1220 5 0 0 4 0 0 2 1 0 0 0 0 0 0 //без нумерации, по левому краю, обычный 1220 0 0 0 1 0 0 2 1 0 0 0 0 0 1 //первый уровень 1220 1 0 0 1 0 0 2 1 0 0 0 0 0 2 //второй уровень 1220 4 0 0 1 0 0 10 1 0 0 0 0 0 1 //первый уровень (с отступом перед) 1220 3 0 0 4 0 0 2 1 0 0 0 0 0 2 //второй уровень (комментарий) //выбор типа абзаца

1219 2 //текст с новой строки 13021 "Примеры SMD-моделей" 1219 5

13021 "Модель в формате описания SMD, полученная путем конвертации файлов в других форматах описания модели. Данный документ предназначен для наглядного отображения возможностей работы программы Infograph 2.6 с форматом SMD."

1219 4

```
13021 "Модель 1"
```

//Создание стиля вывода SMD-модели на страницу

16081 0 1 1 3 1 1 2 3 0

//выбор стиля вывода SMD-модели на страницу 1607 0

//Добавить вид (камера модели) 1605 0 "V1" 3.5 5 5 0 -1 0 50 0 //выбор вида по умолчанию 1604 0

//Вставка с новой строки стилизованной трехмерной модели на страницу из файла модели в формате .smd. Файл находится в категории SMD в контейнере проекта.

16063 2 "6-Лира Металлическая башня (110–130).smd.txt" 175 0 //Добавить метку для ссылки на текущую страницу 1722 13

3.3.2 Пример работы данной инструкции можно посмотреть в документе «3750-01-100-ПРП-1\_Инфограф\_1.00\_пример\_работы\_программы.pdf» и контейнере «Пример работы программы СИТИС\_Инфограф.vctg».

#### 3.3.3 Пример №2. Создание 2-мерного изображения

```
//Данный пример создает круг в квадрате
      // разрешение изображения 300 dpi
      //используемые координаты в миллиметрах
      // размер изображения 100 x 100 мм
      // сплошное непрозрачное перо шириной 1 красного цвета
      1210 0 1 0 255 0 0 255
      1209 0
      // синяя непрозрачна¤ заливка
      1216 0 0 0 255 255
      1215 0
      //прямоугольник (квадрат), левый нижний угол которого совпадает с левым
нижним углом
      // изображение шириной и высотой 100 мм
      5102 0 0 100 100
      // пунктирное непрозрачное перо шириной 1 черного цвета
      1210 1 1 1 0 0 0 255
      1215 1
      // зеленая полупрозрачна¤ заливка
      1216 1 0 255 0 122
      1215 1
      // круг, центр на вершине квадрата. радиуса 50 мм
      5104 100 100 50
```

3.3.4 Пример работы данной инструкции можно посмотреть в документе «3750-01-100-ПРП-1\_Инфограф\_1.00\_пример\_работы\_программы.pdf» и контейнере «Пример работы программы СИТИС\_Инфограф.vctg».

### 3.3.5 Пример №3. Создание сферы

```
//Создание вершины с номером N
7101 0 0 0 0
//Создать 3D перо (контур) цветом и прозрачностью
12121 0 255 0 0 0
//Создать 3D кисть (текстура из файла).Файл находится в категории IMG в
контейнере проекта.
12182 0 "ZooLightsTrain.tga"
//Выбрать 3D перо (контур)
1211 0
Выбрать 3D кисть
1217 0
//Создание сферы
7154 0 20 5
```

3.3.6 Пример работы данной инструкции можно посмотреть в документе «3750-01-100-ПРП-1\_Инфограф\_1.00\_пример\_работы\_программы.pdf» и контейнере «Пример работы программы СИТИС\_Инфограф.vctg».

## 3.4 Примечания к работе программы

- 3.4.1 1) Текущей страницей является последняя созданная.
- 3.4.2 2) Одно изображение может быть вставлено на текущую страницу PDF несколько раз.
- 3.4.3 3) Сохранение документа PDF производится после выполнения последней команды в файле под именем таким же, как и у входного контейнера (по тому же пути), но с расширением .pdf.
- 3.4.4 4) Каждая строка файла является командой, если начинается с зарезервированного символа или кода из таблицы инструкций. Если в начале строки не обнаружен код, строка игнорируется. Также игнорируется пустая строка.

## 4. Кодировка файлов

4.1.1 Все файлы проекта (инструкций, макросы, текстовые файлы шрифтов, и т.д.) должны быть в формате UTF-8.

# 5. Таблица инструкций

|   | Номер и имя  | Описание                                                     | Параметры (ключи) инструкции                                                                                                    |
|---|--------------|--------------------------------------------------------------|----------------------------------------------------------------------------------------------------|
| _ | 10xx         | Общие данные                                                 |                                                                                                    |
|   | 1001         | Версия формата<br>данных                                     | <b>v r</b><br>v – версия<br>r – ревизия                                                                                                    |
|   | 11xx         | Документ и<br>метаданные                                     |                                                                                                    |
|   | 1101<br>page | Создание/добавлен<br>ие страницы в<br>документ               | <b>r s d t</b><br>r – разрешение страницы, целое число в dpi (>=72)<br>s – размер (формат) страницы, 0 – A4, 1 – A3, 2 – A2, 3 – A1<br>d – ориентация страницы, 0 – книжная, 1 – альбомная<br>t – 0-мм, 1-пикс<br>По умолчанию 300, 0, 0, 0                                                                                                    |
|   | 11011        | Создание/добавлен<br>ие страницы<br>произвольного<br>размера | <b>r w h t</b><br>r – разрешение страницы, целое число в dpi (>=72)<br>w - ширина страницы (в мм)<br>h - высота страницы (в мм)<br>t – 0-мм, 1-пикс                                                                                                    |
|   | 1102         | Поля, Колонтитулы<br>страницы                                | <ul> <li>p1 p2 p3 p4 k1 k2</li> <li>n1 – поле слева,</li> <li>n2 – поле сверху,</li> <li>n3 – поле справа,</li> <li>n4 – поле снизу,</li> <li>к1 – колонтитул сверху,</li> <li>к2 – колонтитул снизу в мм</li> <li>После вызова команды, действуют на все последующие страницы до повторного вызова.</li> <li>Значение по умолчанию 20, 5, 5, 5, 0, 0</li> </ul> |
|   | 11031        | Автонумерация<br>страницы                                    | <ul> <li>N</li> <li>номер стиля автонумерации</li> <li>Отображается порядковый номер страницы.</li> </ul>                                                                                                    |
|   | 11032        | Автонумерация<br>страницы.<br>Начать с…                      | N t<br>N – номер стиля автонумерации<br>t – начать с номера                                                                                                    |
|   | 11033        | Отключить<br>автонумерацию<br>страниц                        |                                                                                                    |
|   | 1104         | Стиль<br>автонумерации                                       | ntf<br>n – номер стиля автонумерации<br>t – положение нумерации (1-снизу слева, 2-снизу по центру, 3-снизу<br>справа, 4-сверху слева, 5-сверху по центру, 6-сверху справа)<br>f – номер шрифта (TrueType)                                                                                                    |
|   | 1106         | Стиль оформления<br>страниц                                  | Fname<br>Fname – имя файла, в котором содержатся инструкции<br>оформления страниц документа (рамки, надписи в колонтитулах и<br>т.п.) Файл находится в категории PRJ                                                                                                    |
|   | 1107         | Стили оформления<br>страниц                                  | fname1 fname2 fname3 fname4<br>fname1 – файл инструкций оформление первой страницы<br>fname2 – файл инструкций оформления титульной страницы<br>fname3 – файл инструкций оформления четных страниц<br>fname4 - файл инструкций оформления нечетных страниц<br>Файлы находятся в категории PRJ                                                                    |
|   | 11201        | Метаданные –<br>Заголовок<br>документа                       | «Заголовок»                                                                                                    |
|   | 11202        | Метаданные –<br>Автор                                        | «Автор»                                                                                                    |
|   | 11203        | Метаданные – Тема                                            | «Тема»                                                                                                    |
|   | 11204        | Метаданные –<br>Ключевые слова                               | «Ключ1» «КлючN»                                                                                                    |
|   | 1121         | Вложения                                                     | " <b>Имя файла"</b><br>Файлы находятся в категории DAT                                                                                                    |
|   | 1122         | Добавить Pdf<br>вставляемый в<br>конец документа             | " <b>Имя файла"</b><br>Файлы вставляются в конец документа в порядке их появления                                                                                                    |

| Номер и имя      | Описание                                                            | Параметры (ключи) инструкции                                                                                                    |
|------------------|---------------------------------------------------------------------|----------------------------------------------------------------------------------------------------|
| 12xx             | Шрифты, перья,<br>кисти и абзацы                                    | Сюда размещаем все инструкции создания и выбора объектов<br>рисования для текста, 2D, 3D                                                                                                    |
| <br>1201         | Выбрать шрифт для текста                                            | N<br>N – номер ранее созданного шрифта для текста                                                                                                    |
| 12021<br>tstyle  | Создать шрифт<br>ТгиеТуре<br>стандартной<br>гарнитуры для<br>текста | N t s r g b a         N – номер шрифта для текста         t – тип начертания текста (0 – обычный, 1 – курсив, 2 – жирный)         s – размер текста, целое число >= 0         r, g, b – задают цвет кисти шрифта в системе RGB, 0 <= r, g, b <=         255         a – прозрачность кисти шрифта, 0 <= r, g, b <= 255         Поля настройки текста суммируются с полями для всего         документа         Настройки текста меняют настройки кисти и текста на         странице.         Стили текстовых шрифтов по умолчанию:         1 – Шрифт обычного текста         2 – Шрифт выделения 1         3 – Шрифт Главный заголовок         12 – Шрифт Заголовок (Раздел)         13 – Шрифт Подзаголовок (Подраздел) |
| 12022<br>tstylef | Создать шрифт<br>TrueType с<br>гарнитурой из<br>файла для текста    | N s r g b a "имя_файла.ttf"<br>N – номер шрифта для текста<br>s – размер текста, целое число >= 0<br>r, g, b – задают цвет шрифта в системе RGB, 0 <= r, g, b <= 255<br>a – прозрачность, 0 <= r, g, b <= 255<br>имя_файла – имя файла шрифта с расширением .ttf.<br>Файлы шрифтов лежат в категории FNT в контейнере проекта<br>Поля настройки текста суммируются с полями для всего<br>документа<br>Настройки текста меняют настройки кисти и текста на<br>странице.                                                                                                    |
| <br>12031        | Выбрать 2D шрифт<br>TrueTvpe                                        | N<br>N – номер ранее созданного 2D шрифта TrueTvpe                                                                                                    |
| 12041            | Создать 2D шрифт<br>TrueType<br>стандартной<br>гарнитуры            | Nts<br>N – номер 2D шрифта TrueType<br>t – тип начертания текста (0 – обычный,1 – курсив, 2 – жирный)<br>s – размер текста, целое число >= 0                                                                                                    |
| 12042            | Создать 2D шрифт<br>TrueType c<br>гарнитурой из<br>файла            | <b>N s "имя_файла.ttf"</b><br>N – номер 2D шрифта TrueType<br>s – размер текста, целое число >= 0<br>имя_файла – имя файла шрифта с расширением .ttf.<br>Файлы шрифтов лежат в категории FNT в контейнере проекта                                                                                                    |
| 12051            | Выбрать 3D шрифт<br>с стандартным<br>направлением                   | <b>N V</b><br>N – номер ранее созданного 3D шрифта<br>V – направление (1 - XY, 2 – XZ, 3 - YX, 4 - YZ, 5 - ZX, 6- ZY)                                                                                                    |
| 12052            | Выбрать 3D шрифт<br>с произвольным<br>направлением                  | N v1 v2 v3 w1 w2 w3<br>N-номер 3D шрифта<br>v – вектор продольного направления шрифта<br>w – вектор поперечного направления шрифта                                                                                                    |
| 1206             | Создание 3D<br>шрифта                                               | N mf ml имя_шрифта<br>N-номер 3D шрифта<br>mf – масштаб шрифта в процентах<br>ml - масштаб межстрочного расстояния в процентах<br>имя_шрифта – имя файла шрифта в формате SHP с расширением<br>.shp.<br>Файлы шрифтов лежат в категории FNT в контейнере проекта<br>формат файла шрифта SHP -<br><u>http://www.kulichki.com/cadhlp/pdshx.htm#1</u>                                                                                                    |
| 1207             | Выбрать векторный<br>шрифт 2D                                       | N<br>N – номер ранее созданного векторного 2D шрифта                                                                                                    |

| Номер и имя | Описание                                                                          | Параметры (ключи) инструкции                                                                                                    |
|-------------|-----------------------------------------------------------------------------------|----------------------------------------------------------------------------------------------------|
| 1208        | Создать векторный<br>шрифт 2D                                                     | <b>N p mf ml имя_шрифта</b><br>N-номер векторного 2D шрифта<br>p-подчёркивание (0-выкл, 1-вкл)<br>mf – коэффициент масштаба шрифта<br>ml - коэффициент масштаба межстрочного расстояния<br>имя_шрифта – имя файла шрифта в формате SHP с расширением<br>.shp.<br>Файлы шрифтов лежат в категории FNT в контейнере проекта<br>формат файла шрифта SHP -<br>http://www.kulichki.com/cadhlp/pdshx.htm#1                                                                                                    |
| 1209        | Выбрать 2D перо<br>(контур)                                                       | N<br>N – номер ранее созданного 2D пера                                                                                                    |
| 1210        | Создать 2D перо<br>(контур)                                                       | N w t r g b tr<br>N – номер 2D пера<br>w – ширина линии >0 (== 0 линия не нарисуется)<br>t – тип линии (0 – сплошная, 1 – пунктирная, 2 - точечная)<br>r, g, b – задают цвет в системе RGB, 0 <= r, g, b <= 255<br>tr – прозрачность, 0 <= tr <= 255, 0 – полностью прозрачная, 255 –<br>полностью непрозрачная.                                                                                                    |
| 1211        | Выбрать 3D перо<br>(контур)                                                       | N<br>N – номер ранее созданного 3D пера                                                                                                    |
| 12121       | Создать 3D перо<br>(контур) цветом и<br>прозрачностью                             | <b>N r g b a</b><br>N–номер 3D пера<br>r,g,b–задают цвет пера в системе RGB, 0 <= r, g, b <= 255<br>а – прозрачность, 0 – не рисовать                                                                                                    |
| 12122       | Создать 3D перо<br>(контур) цветом,<br>прозрачностью и<br>стандартным<br>шаблоном | N r g b a ts m<br>N-номер 3D пера<br>r,g,b-задают цвет пера в системе RGB, 0 <= r, g, b <= 255<br>а – прозрачность, 0 – не рисовать<br>ts-номер стандартного шаблона (0-сплошная линия, 1-пунктирная<br>линия, 2-штрихпунктирная линия, 3-точечная линия)<br>m-масштаб использования шаблона в процентах<br><i>Если длинна линии больше длинны используемого шаблона, то</i><br><i>шаблон дублируется.</i><br><i>Если длинна линии меньше длинны шаблона, то шаблон</i><br>«обрезается».                                          |
| 12123       | Создать 3D перо<br>(контур) цветом,<br>прозрачностью и<br>шаблоном из файла       | Nrgbatt<br>Nrgbattm<br>N-номер 3D пера<br>r,g,b-задают цвет пера в системе RGB, 0 <= r, g, b <= 255<br>а – прозрачность, 0 – не рисовать<br>tf-номер шаблона из файла pentemplates.txt. Файл находится в<br>категории PRJ в контейнере проекта.<br>m-масштаб использования шаблона в процентах<br><u>Формат строки файла шаблона:</u><br>Tf d u d u<br>Tf-номер шаблона,<br>d-длина сегмента линии,<br>u-расстояние до следующего сегмента<br>Пример:<br># пунктирная линия<br>1 10 10<br># штрихлунктирная линия<br>2 10 2 0.1 2 |
| 1215        | Выбрать 2D кисть<br>(заливка)                                                     | N – номер ранее созданной 2D кисти                                                                                                    |
| 1216        | Создать 2D кисть<br>(заливка)                                                     | <b>N r g b tr</b><br>N – номер 2D кисти<br>r, g, b – задают цвет в системе RGB, 0 <= r, g, b <= 255<br>tr – прозрачность, 0 <= tr <= 255, 0 – полностью прозрачная, 255 –<br>полностью непрозрачная.                                                                                                    |
| 1217        | Выбрать 3D кисть<br>(заливка)                                                     | N<br>N – номер ранее созданной 3D кисти                                                                                                    |
| 12181       | Создать 3D кисть<br>(заливка)                                                     | <b>N r g b a</b><br>N – номер 3D кисти<br>r, g, b – задают цвет кисти в системе RGB, 0 <= r, g, b <= 255<br>a – прозрачность, 0 <= a <= 255, 0 – полностью прозрачная, 255 –<br>полностью непрозрачная.                                                                                                    |

| Номер и имя | Описание            | Параметры (ключи) инструкции                                                                                        |
|-------------|---------------------|----------------------------------------------------------------------------------------------------|
|             |                     | N "Имя_файла"                                                                                                    |
| 10190       | Создать 3D кисть    | N – номер 3D кисти                                                                                                  |
| 12102       | (текстура из файла) | Файл формата TGA находится в категории IMG контейнера                                                               |
|             |                     | проекта                                                                                                    |
| 1210        | Выбрать стиль       | N                                                                                                    |
| 1213        | абзаца для текста   | N – номер ранее созданного стиля абзаца для текста                                                                  |
|             |                     | N f t I ws cs bs as mI mr mb mt p in                                                                                |
|             |                     | N – номер стиля                                                                                                    |
|             |                     | f – номер шрифта                                                                                                    |
|             |                     | t – выравнивание(0-по левому,1-по правому,2-по центру,3-по                                                          |
|             |                     |                                                                                                    |
|             |                     | Г – расстояние между строками, целое число >0                                                                       |
|             |                     | ws – расстояние между словами                                                                                       |
|             |                     | bs – расстояние между буквами                                                                                       |
|             |                     | as – расстояние после абзаца                                                                                        |
| 4000        | Создать стиль       | ml – поле слева,                                                                                                    |
| 1220        | абзаца для текста   | mr – поле справа,                                                                                                   |
|             |                     | mb – поле снизу,                                                                                                    |
|             |                     | mt – поле сверху                                                                                                    |
|             |                     | р – абзац (отступ от поля слева), применяется вначале текста                                                        |
|             |                     | in – уровень номера абзаца (0 - без нумерации)                                                                      |
|             |                     | Стили абзацев по умолчанию (заданы в коде программы, можно                                                          |
|             |                     |                                                                                                    |
|             |                     | I – Обычный пекспі<br>11 – Глаеный зазоповок                                                                        |
|             |                     | 11 - 1 Jacobiu Saculiosok<br>12 - 3acobook (Pasden) Hymenaulig 1                                                    |
|             |                     | 12 – Оасоловок (Газосл), нумерация 1.                                                                               |
|             |                     | N (p)                                                                                                    |
|             |                     | N – номер штриховки (-1 – убрать штриховку)                                                                         |
| 1227        | Выбор штриховки     | р (не обязательное) – номер пера штриховки(если не задано                                                           |
|             |                     | используется текущее перо)                                                                                          |
|             |                     | N al mh                                                                                                    |
| 12281       | Создать линейную    | N – номер штриховки                                                                                                 |
| 12201       | штриховку 2D        | AI – угол наклона линий                                                                                             |
|             |                     | Mh – расстояние между линиями                                                                                       |
|             |                     | N name ms                                                                                                    |
|             |                     |                                                                                                    |
| 12282       | создать штриховку   | Name – имя фаила шрифта в формате РАТ с расширением .pat                                                            |
|             | vis (µaviila 2D     | Піз – коэффицент масштава штриховки<br>Файл формата РАТ находится в категории FNT контейнера                        |
|             |                     | проекта                                                                                                    |
|             |                     | Специальные символы в строке:                                                                                       |
|             |                     | /" – выводит символ " в документ                                                                                    |
|             |                     |                                                                                                    |
|             |                     | Специальные символы текстах из файлов:                                                                              |
|             |                     | [#Имя_Блока_Текста#] – задает начало блока теста для вывода                                                         |
|             |                     | соответствующей инструкцией. При использовании других                                                               |
| 13xx        | Текст и таблицы     | инструкций игнорируется;                                                                                            |
|             |                     | [[[NN]]] – задает стиль аозаца NN для вывода дальнеишего текста.                                                    |
|             |                     | Ставится в начале строки, обльше в строке ничего не задается. В                                                     |
|             |                     | ты пустая строка при этом не дооавляется.                                                                           |
|             |                     | Специальные символы в текстовых строках и текстах из файлов.                                                        |
|             |                     | [[ММ]выделенный текст] – задает номер шрифта ММ лля текста                                                          |
|             |                     | «выделенный_текст»                                                                                                  |
|             |                     | x y a "text"                                                                                                    |
|             |                     | [х,у] – координаты левой нижней точки, откуда начинается                                                            |
|             |                     | написание текста                                                                                                    |
| 13011       | Алресная вставка    | а – угол поворота текста (против часовой стрелки)                                                                   |
| text        | строки текста       | text – текст в кавычках "текст" (особенно, если с пробелами)                                                        |
|             |                     |                                                                                                    |
|             |                     | Если техт - многострочный, то по оостижению конца строки<br>импорт пороцорится на изиото отодится строки и оне боле |
|             |                     | курсор переносится на начало слеоующей строки и вывооится                                                           |
| I           |                     |                                                                                                    |

| Номер и имя     | Описание                                                         | Параметры (ключи) инструкции                                                                                                    |
|-----------------|------------------------------------------------------------------|----------------------------------------------------------------------------------------------------|
| 13012           | Адресная вставка<br>текста из внешнего<br>файла                  | <b>x y a "name"</b><br>[x,y] – координаты левой нижней точки, откуда начинается<br>написание текста<br>а – угол поворота текста (против часовой стрелки)<br>name – имя текстового файла<br><i>Текстовый файл находится в категории ТХТ в контейнере</i><br><i>проекта</i>                                                                                                    |
| 13021           | Вставка строки<br>текста (с новой<br>строки)                     | "text"<br>[x,y] – координаты левой нижней точки, откуда начинается<br>написание текста<br>text – текст в кавычках "текст" (особенно, если с пробелами)<br><i>Если "text" - многострочный, то по достижению конца строки</i><br><i>курсор переносится на начало следующей строки и выводится</i><br><i>остаток.</i>                                                                                                    |
| 13022           | Вставка текста из<br>внешнего файла (с<br>новой строки)          | " <b>name"</b><br>name – имя текстового файла<br><i>Текстовый файл находится в категории ТХТ контейнера</i><br>проекта                                                                                                    |
| 1303            | Вставка блока<br>текста из внешнего<br>файла (с новой<br>строки) | "filename" "blockname"<br>filename – имя текстового файла<br>blockname – имя текстового блока<br>Текстовый файл находится в категории ТХТ контейнера<br>проекта                                                                                                    |
| 13041           | Продолжить строку                                                |                                                                                                    |
| 13042           | Продолжить строку<br>текстом из внешнего<br>файла                | "name"<br>name – имя текстового файла                                                                                                    |
| 1310            | Задать символ<br>ключей<br>макроподстановки                      | "stb" "ste"<br>stb – открывающий символ<br>ste – закрывающий символ<br>(по умолчанию «{{» и «}}») (символы могут быть одинаковыми.<br>Например, %%ключ%%)                                                                                                    |
| 1311            | Задать<br>макроподстановку                                       | " <b>key" "value"</b><br>key – ключ<br>value – значение<br><i>В тексте перед вставкой в PDF ключ меняется на его значение.</i>                                                                                                    |
| 1312            | Задать<br>макроподстановки<br>из файла                           | "Имя_файла"<br>файл макроподстановок – файл, в каждой строчке которого пара<br>ключ значение<br>Файл макроподстановок находится в категории PRJ контейнера<br>проекта                                                                                                    |
| 14xx            | Растровое<br>изображение и<br>медиа                              |                                                                                                    |
| 1401<br>rimagef | Адресная вставка<br>растрового<br>изображения на<br>страницу     | <b>x y "name" w h</b><br>[x,y] – координаты в выбранных единицах измерения (мм или<br>пиксели) левого нижнего угла изображения<br>name – имя файла растрового изображения, которое нужно<br>вставить на страницу, расширение файла должно быть или .png<br>(.PNG), или .jpeg (.JPEG, .JPG, .jpg).<br>w – ширина изображения в выбранных единицах измерения<br>h - высота изображения в выбранных единицах измерения<br>файл изображения находится в категории IMG в контейнере<br>проекта |
| 1402            | Вставка растрового<br>изображения на<br>страницу                 | "name" t w h<br>name – имя файла растрового изображения, которое нужно<br>вставить на страницу, расширение файла должно быть или .png<br>(.PNG), или .jpeg (.JPEG, .JPG, .jpg).<br>t – выравнивание (1-слева, 2-по центру 3-справа)<br>w – ширина изображения в выбранных единицах измерения<br>h - высота изображения в выбранных единицах измерения<br>Файл изображения находится в категории IMG в контейнере<br>проекта                                                               |

| 15xx              | Изображения 2D                                                                                 |                                                                                                    |
|-------------------|------------------------------------------------------------------------------------------------|----------------------------------------------------------------------------------------------------|
| 1501<br>vimagef   | Вставка векторного<br>изображения на<br>страницу                                               | <b>х у "name"</b><br>[x,y] – координаты в выбранных единицах измерения (мм или<br>пиксели) левого нижнего угла изображения<br>name – имя файла команд векторного изображения, которое<br>необходимо вставить на страницу<br>Файл команд находится в категории V2D в контейнере проекта                                                                                                    |
| 1502              | Вставка векторного<br>изображения на<br>страницу                                               | "name" t w h<br>name – имя файла команд векторного изображения, которое<br>необходимо вставить на страницу<br>t – выравнивание (1-слева, 2-по центру 3-справа)<br>w – ширина изображения в выбранных единицах измерения<br>h - высота изображения в выбранных единицах измерения<br>Файл изображения находится в категории IMG в контейнере<br>проекта<br>Файл команд находится в категории V2D в контейнере проекта                                                                                                    |
| 16xx              | Изображения 3D                                                                                 |                                                                                                    |
| 16011             | Настройка окна, в<br>котором будет<br>отображаться 3D-<br>модель на странице                   | <b>r g b t</b><br>r, g, b – задают цвет фона в формате RGB, 0 <= r, g, b <= 255<br>t – 0 или 1 (0 – не показывать/1-показывать панель инструментов)                                                                                                    |
| 16012             | Привязка объекта js<br>к 3d-модели                                                             | <b>njs</b><br>njs – номер объекта JavaScript                                                                                                    |
| 16021<br>3dimagef | Адресная вставка<br>трехмерной модели<br>на страницу из<br>файла модели                        | <ul> <li>x y "name" w h infomodel</li> <li>[x,y] – координаты в выбранных единицах измерения (мм или пиксели) левого нижнего угла поля, в котором отображается модель</li> <li>name – имя файла трехмерной модели, которую нужно вставить на страницу, расширение файла должно быть .u3d</li> <li>w – ширина изображения в выбранных единицах измерения h - высота изображения в выбранных единицах измерения infomodel – (только для инфографических моделей) имя инфографической модели</li> <li>Файл модели находится в категории U3D в контейнере проекта</li> </ul>                                         |
| 16022             | Вставка с новой<br>строки трехмерной<br>модели на страницу<br>из файла модели                  | <ul> <li>T "name" w h infomodel</li> <li>Т – выравнивание (1-слева, 2-по центру 3-справа)</li> <li>name – имя файла трехмерной модели, которую нужно вставить на страницу, расширение файла должно быть .u3d</li> <li>w – ширина изображения в выбранных единицах измерения</li> <li>h - высота изображения в выбранных единицах измерения</li> <li>infomodel – (только для инфографических моделей) имя инфографической модели</li> <li>Файл модели находится в категории U3D в контейнере проекта</li> </ul>                                                                                                   |
| 16023             | Вставка с новой<br>строки<br>стилизованной<br>трехмерной модели<br>на страницу из<br>файла U3D | Т "name" w "m_name" "m_description" "m_comment"<br>Т – выравнивание (1-слева, 2-по центру 3-справа)<br>name – имя файла модели, которую нужно вставить на страницу.<br>w – ширина изображения в выбранных единицах измерения<br>bf – взрыв схема(0-выкл, 1-вкл)<br>m_name – Название модели<br>m_description – описание модели<br>m_comment – комментарий к модели<br>Файл находится в категории U3D в контейнере проекта                                                                                                    |
| 16024             | Вставка с новой<br>строки трехмерной<br>модели на страницу<br>из файла U3D с<br>проигрывателем | Т "name" w h t qst namest1 njsst1 namesti njssti infomodel<br>T – выравнивание (1-слева, 2-по центру 3-справа)<br>name – имя файла трехмерной модели, которую нужно вставить на<br>страницу, расширение файла должно быть .u3d<br>w – ширина изображения в выбранных единицах измерения<br>h - высота изображения в выбранных единицах измерения<br>t – длительность сценария<br>qst – количество кадров<br>namest – имя кадра<br>njsst – номер объекта JS кадра<br>infomodel – (только для инфографических моделей) имя<br>инфографической модели<br>Файл модели находится в категории U3D в контейнере проекта |

|          |                                                                                                | x v "namo" w b                                                                                                    |
|----------|------------------------------------------------------------------------------------------------|----------------------------------------------------------------------------------------------------|
| 16031    | Адресная вставка<br>трехмерной модели<br>на страницу из<br>файла команд                        | <ul> <li>(x,y) – координаты в выбранных единицах измерения (мм или пиксели) левого нижнего угла поля, в котором отображается модель</li> <li>пате – имя файла команд трехмерного изображения, которое нужно вставить на страницу.</li> <li>w – ширина изображения в выбранных единицах измерения h - высота изображения в выбранных единицах измерения Файл команд находится в категории V3D в контейнере проекта</li> </ul>                                                                   |
| 16032    | Вставка с новой<br>строки трехмерной<br>модели на страницу<br>из файла V3D                     | <ul> <li>T "name" w h</li> <li>T – выравнивание (1-слева, 2-по центру 3-справа)</li> <li>name – имя файла команд трехмерного изображения, которое</li> <li>нужно вставить на страницу.</li> <li>w – ширина изображения в выбранных единицах измерения</li> <li>h - высота изображения в выбранных единицах измерения</li> <li>Файл команд находится в категории V3D в контейнере проекта</li> </ul>                                                                                            |
| 16033    | Вставка с новой<br>строки<br>стилизованной<br>трехмерной модели<br>на страницу из<br>файла V3D | Т "name" w "m_name" "m_description" "m_comment"<br>Т – выравнивание (1-слева, 2-по центру 3-справа)<br>name – имя файла в формате V3D модели, которую нужно<br>вставить на страницу.<br>w – ширина изображения в выбранных единицах измерения<br>m_name – Название модели<br>m_description – описание модели<br>m_comment – комментарий к модели<br>Файл команд находится в категории V3D в контейнере проекта                                                                                 |
| 16034    | Вставка с новой<br>строки трехмерной<br>модели на страницу<br>из файла V3D с<br>проигрывателем | Т "name" w h t qst namest1 njsst1 namesti njssti<br>T – выравнивание (1-слева, 2-по центру 3-справа)<br>name – имя файла команд трехмерного изображения, которое<br>нужно вставить на страницу<br>w – ширина изображения в выбранных единицах измерения<br>h - высота изображения в выбранных единицах измерения<br>t – длительность сценария<br>qst – количество кадров<br>namest – имя кадра<br>njsst – номер объекта JS кадра<br>Файл модели находится в категории V3D в контейнере проекта |
| <br>1604 | Выбрать вид по                                                                                 |                                                                                                    |
| 1605     | Создать вид                                                                                    | N name fx fy fz v1 v2 v3 roo roll<br>N – номер вида<br>name – имя вида<br>fx, fy, fz – координаты точки фокуса камеры,<br>v - вектор направления камеры,<br>roo - расстояние от точки фокуса до камеры,<br>roll - угол наклона камеры                                                                                                    |
| 16061    | Адресная вставка<br>трехмерной модели<br>на страницу из<br>файла BSM                           | <ul> <li>x y "name" w h b</li> <li>[x,y] – координаты в выбранных единицах измерения (мм или пиксели) левого нижнего угла поля, в котором отображается модель</li> <li>name – имя файла в формате BSM модели, которую нужно вставить на страницу.</li> <li>w – ширина изображения в выбранных единицах измерения h - высота изображения в выбранных единицах измерения b – взрыв схема(0-выкл, 1-вкл)</li> <li>Файл команд находится в категории BSM в контейнере проекта</li> </ul>           |
| 16062    | Вставка с новой<br>строки трехмерной<br>модели на страницу<br>из файла BSM                     | <ul> <li>T "name" w h b</li> <li>T – выравнивание (1-слева, 2-по центру 3-справа)</li> <li>name – имя файла в формате BSM модели, которую нужно<br/>вставить на страницу.</li> <li>w – ширина изображения в выбранных единицах измерения</li> <li>h - высота изображения в выбранных единицах измерения</li> <li>b – взрыв схема(0-выкл, 1-вкл)</li> <li>Файл команд находится в категории BSM в контейнере проекта</li> </ul>                                                                 |

| 16063 | Вставка с новой<br>строки<br>стилизованной<br>трехмерной модели                                | <b>T "name" w bf</b><br>Т – выравнивание (1-слева, 2-по центру 3-справа)<br>name – имя файла модели в формате BSM, которую нужно<br>вставить на страницу.                                                                                                    |
|-------|------------------------------------------------------------------------------------------------|----------------------------------------------------------------------------------------------------|
|       | на страницу из<br>файла BSM                                                                    | <ul> <li>w – ширина изображения в выбранных единицах измерения</li> <li>bf – взрыв схема(0-выкл, 1-вкл)</li> <li>Файл находится в категории BSM в контейнере проекта</li> </ul>                                                                                                    |
| 16064 | Вставка с новой<br>строки трехмерной<br>модели на страницу<br>из файла BSM с<br>проигрывателем | <ul> <li>T "name" w h b t qst namest1 njsst1 namesti njssti</li> <li>Т – выравнивание (1-слева, 2-по центру 3-справа)</li> <li>name – имя файла в формате BSM модели, которую нужно<br/>вставить на страницу.</li> <li>w – ширина изображения в выбранных единицах измерения</li> <li>h - высота изображения в выбранных единицах измерения</li> <li>t – длительность сценария</li> <li>qst – количество кадров</li> <li>namest – имя кадра</li> <li>njsst – номер объекта JS кадра</li> <li>Файл команд находится в категории BSM в контейнере проекта</li> </ul> |
| 1607  | Выбрать стиль<br>вывода BSM-<br>модели                                                         | <b>N</b><br>N – номер стиля                                                                                                    |
| 16081 | Создать стиль<br>вывода BSM-<br>модели на страницу                                             | N npn npd npc qn qd qc qm fr<br>N – номер стиля<br>npn – номер стиля параграфа вывода имени(-1-не выводить)<br>npd – номер стиля параграфа вывода описания(-1-не выводить)<br>npc – номер стиля параграфа вывода комментария(-1-не выводить)<br>qn – количество строк вывода имени<br>qd – количество строк вывода описания<br>qc – количество строк вывода комментария<br>qm – количество моделей на странице<br>fr – стиль рамки(0-без рамки, 1-уголки,2-цельная)                                                                                                |
| 1609  | Выбрать стиль<br>создания BSM-<br>модели                                                       | <b>N</b><br>N – номер стиля                                                                                                    |
| 1610  | Создать стиль<br>создания BSM-<br>модели                                                       | N g s ls l1 l2 li<br>N – номер стиля<br>g – включить узел BSM-модели «геометрия»(0-выкл,1-вкл)<br>s – включить узел BSM-модели «Опоры и закрепления»(0-выкл,1-<br>вкл)<br>ls – включить узел BSM-модели «Загружения» (-1-выкл,0-вкл<br>все,>0-количество отключенных загружений)<br>li – номер отключенного загружения                                                                                                    |
| 17xx  | Формы,<br>аннотации. ссылки                                                                    |                                                                                                    |
| 1701  | Выбрать стиль<br>ссылок.                                                                       | N                                                                                                    |
| 17021 | Создать стиль<br>ссылок. Невидимая<br>рамка.                                                   | N stc<br>stc - стиль выделения нажатия (0-без выделения, 1- инвертирует<br>заливку, 2- инвертирует цвет границы, 3- клик имитирует<br>вдавливание, 4- клик режим EOF)                                                                                                    |
| 17022 | Создать стиль<br>ссылок. Видимая<br>рамка.                                                     | N stc r g b w stl<br>stc - стиль выделения нажатия (0-без выделения, 1- инвертирует<br>заливку, 2- инвертирует цвет границы, 3- клик имитирует<br>вдавливание, 4- клик режим EOF)<br>r,g,b - цвет,<br>w - толщина линии,<br>stl - стиль линии (0-сплошная, 1-пунктирная, 2-рельефная, 3-<br>гравированная, 4-одиночная строка)                                                                                                    |
| 17201 | Ссылка на страницу<br>документа                                                                | <b>x y w h np</b><br>x, y - координаты левого нижнего угла,<br>w - ширина,<br>h - высота,<br>np - номер страницы, на которую ссылается Link (если=0 – то<br>никуда не ссылается)                                                                                                    |

| - |       |                                                                                          |                                                                                                    |
|---|-------|------------------------------------------------------------------------------------------|----------------------------------------------------------------------------------------------------|
|   | 17202 | Ссылка на страницу<br>документа с<br>привязкой к объекту<br>JavaScript                   | <b>x y w h np njs</b><br>x, y - координаты левого нижнего угла,<br>w - ширина,<br>h - высота,<br>np - номер страницы, на которую ссылается Link (если=0 – то<br>никуда не ссылается),<br>njs – номер объекта JavaScript                                                                                                    |
|   | 17204 | Ссылка с текстом на<br>страницу документа                                                | <b>text nm</b><br>text – текст ссылки<br>nm – номер метки                                                                                                    |
|   | 17205 | Ссылка с текстом на<br>страницу документа<br>с привязкой к<br>объекту JavaScript         | <b>text nm njs</b><br>text – текст ссылки<br>nm - номер метки, на которую ссылается Link,<br>njs – номер объекта JavaScript                                                                                                    |
|   | 17207 | Ссылка с<br>изображением на<br>страницу документа                                        | name w h nm<br>name – имя файла растрового изображения, которое нужно<br>вставить на страницу, расширение файла должно быть или .png<br>(.PNG), или .jpeg (.JPEG, .JPG, .jpg).<br>w – ширина изображения в выбранных единицах измерения<br>h - высота изображения в выбранных единицах измерения<br>nm – номер метки                                                                                                    |
|   | 17208 | Ссылка с<br>изображением на<br>страницу документа<br>с привязкой к<br>объекту JavaScript | name w h nm njs<br>name – имя файла растрового изображения, которое нужно<br>вставить на страницу, расширение файла должно быть или .png<br>(.PNG), или .jpeg (.JPEG, .JPG, .jpg).<br>w – ширина изображения в выбранных единицах измерения<br>h - высота изображения в выбранных единицах измерения<br>nm - номер метки, на которую ссылается Link,<br>njs – номер объекта JavaScript                                                                              |
|   | 17211 | Ссылка на URL                                                                            | <b>x y w h url</b><br>x, y - координаты левого нижнего угла,<br>w - ширина,<br>h - высота,<br>url – ссылка на сайт или на объект файловой системы                                                                                                    |
|   | 17212 | Ссылка с текстом на<br>URL                                                               | <b>text url</b><br>text – текст ссылки<br>url – ссылка на сайт или на объект файловой системы                                                                                                    |
|   | 17213 | Ссылка с<br>изображением на<br>URL                                                       | name w h url<br>name – имя файла растрового изображения, которое нужно<br>вставить на страницу, расширение файла должно быть или .png<br>(.PNG), или .jpeg (.JPEG, .JPG, .jpg).<br>w – ширина изображения в выбранных единицах измерения<br>h - высота изображения в выбранных единицах измерения<br>url – ссылка на сайт или на объект файловой системы                                                                                                    |
|   | 1722  | Добавить метку на<br>страницу                                                            | N<br>N – номер метки<br>Метка ставится на текущую страницу                                                                                                    |
|   | 17501 | Использовать стиль<br>кнопок по<br>умолчанию                                             |                                                                                                    |
|   | 17502 | Использовать<br>созданный стиль<br>кнопок                                                | <b>N</b><br>N – номер стиля                                                                                                    |
|   | 1751  | Создать стиль<br>кнопок                                                                  | N t1 params1 t2 params2<br>N – номер стиля<br>t1 – тип кисти первой позиции (0-цвет,1- текстура)<br>t2 – тип кисти второй позиции (0-цвет,1- текстура)<br>когда t=0, то param= <b>r g b a</b> ;<br>когда t=1, то param= <b>name</b> ;<br>где:<br>r, g, b – задают цвет кисти кнопки в системе RGB, 0 <= r, g, b <=<br>255,<br>a – прозрачность кисти кнопки, 0 <= r, g, b <= 255,<br>name – имя файла формата TGA (находится в категории IMG<br>контейнера проекта) |
|   | 1752  | Создать группу<br>RadioBoxes                                                             | <b>Ng</b><br>Ng – номер группы                                                                                                    |

| 17531 | RadioBox<br>координатная<br>вставка    | <b>x y w h ng njs</b><br>x, y - координаты левого нижнего угла,<br>w - ширина,<br>h - высота,<br>ng - номер группы<br>njs – номер объекта JavaScript                                                                                                 |
|-------|----------------------------------------|----------------------------------------------------------------------------------------------------|
| 17532 | RadioBox потоковая<br>вставка          | <b>w h ng njs</b><br>w - ширина,<br>h - высота,<br>ng - номер группы<br>njs – номер объекта JavaScript                                                                                                    |
| 17541 | CheckBox<br>координатная<br>вставка    | <b>x y w h njs</b><br>x, y - координаты левого нижнего угла,<br>w - ширина,<br>h - высота,<br>njs – номер объекта JavaScript                                                                                                    |
| 17542 | CheckBox потоковая<br>вставка          | <b>w h njs</b><br>w - ширина,<br>h - высота,<br>njs – номер объекта JavaScript                                                                                                    |
| 18xx  | JS                                     |                                                                                                    |
| 18011 | Создать объект JS                      | <b>N txt</b><br>N – номер<br>txt – строка с JS                                                                                                    |
| 18012 | Создать объект JS<br>из файла          | <b>N fgs</b><br>N – номер<br>fjs – имя файла с JavaScript<br>Файл JS находится в категории AJS в контейнере проекта                                                                                                    |
| 51xx  | Графические<br>примитивы (2D)          |                                                                                                    |
| 5100  | Настройка<br>параметров<br>изображения | <b>d t</b><br>d – разрешение изображения, целое число в dpi (>=72)<br>t – тип единиц измерения, 0 – в миллиметрах, 1 – в пикселях                                                                                                    |
| 5101  | Линия                                  | <b>x1 y1 x2 y2</b><br>[x1, y1] – координаты начала линии<br>[x2, y2] – координаты конца линии                                                                                                    |
| 5102  | Прямоугольник                          | <b>x y w h</b><br>[x, y] – координаты левого нижнего угла прямоугольник<br>w – ширина прямоугольника<br>h – высота прямоугольника                                                                                                    |
| 5103  | Полигон                                | <b>n x1 y1 x2 y2</b><br>n – количество вершин полигона<br>[xi,yi] – вершина полигона                                                                                                    |
| 5104  | Окружность                             | <b>х у г</b><br>[x,y] – центр окружности<br>r – радиус окружности, действительное число                                                                                                    |
| 5105  | Дуга                                   | x y r a1 a2<br>[x,y] – центр окружности<br>r – радиус окружности<br>a1 – величина угла, от которого начинается дуга<br>a2 - величина угла, которым заканчивается дуга                                                                                |
| 51061 | Текст                                  | <ul> <li>x y a text</li> <li>[x,y] – координаты левой нижней точки, откуда начинается<br/>написание текста</li> <li>а – угол поворота текста</li> <li>text – текст в кавычках "текст" (особенно, если с пробелами)</li> </ul>                        |
| 51062 | Многострочный<br>текст                 | <b>x y a text w l</b><br>[x,y] – координаты левой нижней точки, откуда начинается<br>написание текста<br>а – угол поворота текста<br>text – текст в кавычках "текст" (особенно, если с пробелами)<br>w – широта строки<br>I – расстояние между строк |

|       |                                                | x v a text w h alig                                                                                                    |
|-------|------------------------------------------------|----------------------------------------------------------------------------------------------------|
| 51063 | Многострочный<br>текст (векторный 2D<br>шрифт) | [x,y] – координаты левой верхней точки, откуда начинается<br>написание текста<br>а – угол поворота<br>text – текст в кавычках "текст" (особенно, если с пробелами)<br>w h– широта и высота текста<br>alig – выравнивание (1 – вверх влево, 2 – вверх по центру, 3 –<br>вверх вправо, 4 – середина влево, 5 – середина по центру, 6 –<br>середина вправо, 7 – вниз влево, 8 – вниз по центру, 9 – вниз<br>вправо)<br>Поддерживаются сочетания символов: \n – перевод строки, \\ –<br>выводит «\», \" – выводит «"» |
| 5107  | Ломанная линия                                 | <b>n x1 y1 x2 y2</b><br>n – количество узлов ломаной линии<br>[xi,yi] – координаты узла                                                                                                    |
| 5108  | Кубическая кривая<br>Безье                     | x1 y1 x2 y2 x3 y3 x4 y4<br>Задается четырьмя опорными точками, определяющими форму<br>кривой.<br>[x1,y1] - начало кривой<br>[x4,y4] – конец кривой<br>[x2,y2], [x3,y3] – указывают направление кривой, кривая через них<br>не проходит.                                                                                                    |
| 5109  | Квадратная кривая<br>Безье                     | <ul> <li>x1 y1 x2 y2 x3 y3</li> <li>Задается тремя опорными точками, определяющими форму кривой.</li> <li>[x1,y1] - начало кривой</li> <li>[x3,y3] – конец кривой</li> <li>[x2,y2] – указывает направление кривой, кривая через нее не проходит.</li> </ul>                                                                                                    |
| 5110  | Закрашенный контур                             | <b>type1 params1 type2 params</b><br>Например: 5110 12 0 100 50 150 100 100 4 100 100 50 50 4 50 50 25<br>30<br>Контур, состоящий из квадратичной кривой Безье и двух линий<br>type:<br>5101 –линия, 4 параметра<br>5107 – ломаная линия,<br>5108 – кубическая кривая Безье, 8 параметров<br>5109 – квадратичная кривая Безье, 6 параметров<br>51121 – дуга эллипса, 7 параметров<br>51122 – дуга эллипса, 9 параметров                                                                                           |
| 51101 | Закрашенный контур                             | type1 params1 type2 params<br>Например: 5110 12 0 100 50 150 100 100 4 100 100 50 50 4 50 50 25<br>30<br>Контур, состоящий из квадратичной кривой Безье и двух линий<br>type:<br>5101 –линия, 4 параметра<br>5107 – ломаная линия,<br>5108 – кубическая кривая Безье, 8 параметров<br>5109 – квадратичная кривая Безье, 6 параметров<br>51121 – дуга эллипса, 7 параметров<br>51122 – дуга эллипса, 8 параметров                                                                                                  |
| 5111  | Эллипс                                         | <b>х у гх гу а</b><br>[x,y] – центр эллипса<br>rx, ry – радиусы эллипса, действительное число<br>а – угол поворота эллипса                                                                                                    |
| 51121 | Дуга эллипса                                   | x y rx ry a1 a2 fLA phi<br>[x,y] – центр эллипса<br>rx, ry – радиусы эллипса, действительное число<br>a1 – величина угла, от которого начинается дуга<br>a2 – величина угла, которым заканчивается дуга<br>fLA - (0-малая дуга,1-большая дуга)<br>phi – угол поворота эллипса                                                                                                    |

| 51122    | Дуга эллипса                                                                            | x1 y1 x2 y2 rx ry fLA fs phi         [x1,y1] – начало дуги       [x2,y2] – конец дуги         [x2,y2] – конец дуги       rx, ry – радиусы эллипса, действительное число         fLA - (0-малая дуга,1-большая дуга)       fs – (0-против часовой стрелки, 1-по часовой стрелке)         Arc start       Arc start         Iarge-arc-flag=0       Iarge-arc-flag=0         sweep-flag=0       sweep-flag=1         Arc start       Arc start         Iarge-arc-flag=1       Iarge-arc-flag=1 |
|----------|-----------------------------------------------------------------------------------------|----------------------------------------------------------------------------------------------------|
|          |                                                                                         | sweep-hag=0 sweep-hag=1                                                                                                    |
| 5113     | Прямоугольник со<br>скруглёнными<br>углами                                              | phi – угол поворота эллипса<br><b>x y w h rx ry</b><br>[x, y] – координаты левого нижнего угла прямоугольник<br>w – ширина прямоугольника<br>h – высота прямоугольника<br>rx, ry – радиусы скругления, действительное число                                                                                                    |
| 71xx     | Графические<br>примитивы. (3D)                                                          |                                                                                                    |
| 7101     | Создание вершины                                                                        | N x y z                                                                                                    |
| <br>7102 | Выбрать текущий                                                                         |                                                                                                    |
|          | контейнер                                                                               | п – номер группы (п=-т – корень дерева)                                                                                                    |
| 7103     | Создать контейнер                                                                       | n name nP<br>n – номер группы (n<>-1)<br>name – название группы<br>nP – номер родителя (Если nP=-1 – корень дерева)                                                                                                    |
| 71041    | Выдавливание<br>последнего<br>добавленного<br>объекта.<br>Стандартное<br>направление.   | <b>v h</b><br>v-направление (0-по X, 1-по Y 2-по Z)<br>h-размер выдавливания (>0-по оси, =0-двусторонняя грань, <0-<br>против оси)                                                                                                    |
| 71042    | Выдавливание<br>последнего<br>добавленного<br>объекта.<br>Прямоугольное<br>направление. | h<br>h-размер выдавливания<br>PS. направление выдавливания рассчитывается как нормаль<br>треугольника с вершинами p1,p2 и pn, где pi – вершина объекта<br>выдавливания, а n – количество вершин объекта, который<br>выдавливается                                                                                                    |
| 71043    | Выдавливание<br>последнего<br>добавленного<br>объекта.<br>Произвольное<br>направление.  | <b>v1 v2 v3 h</b><br>v-вектор направления<br>h-размер выдавливания                                                                                                    |
| 7121     | Прямая                                                                                  | <b>x1 y1 z1 x2 y2 z2</b><br>x1,y1,z1-координаты точки1<br>x2,y2,z2-координаты точки2                                                                                                    |
| 7122     | Полилиния                                                                               | N x1 y1 z1 xn yn zn<br>N-количество точек полилинии<br>x,y,z-координаты точки                                                                                                    |
| 71231    | Текст                                                                                   | <b>х у z d "текст"</b><br>х у z - координата начала строки<br>d – выравнивание (1-слева направо, 2-справа налево, 3- по центру)                                                                                                    |
| 71232    | Продолжить<br>предыдущий текст                                                          | "текст"                                                                                                    |
| 71233    | Переход строки                                                                          |                                                                                                    |
|          |                                                                                         |                                                                                                    |

| 7124  | Дуга                                                                                                | x1 y1 z1 x2 y2 z2 h1 h2 h3 r<br>x1, y1, z1 – координаты точки начала дуги<br>x2, y2, z2 – координаты точки конец дуги<br>h – вектор направления прогиба                                                                                                    |
|-------|----------------------------------------------------------------------------------------------------|----------------------------------------------------------------------------------------------------|
| 71251 | Стрелка обычная                                                                                     | <ul> <li>r – радиус</li> <li>x1 y1 z1 x2 y2 z2 h r q</li> <li>x1, y1, z1 – координаты точки основания стрелки</li> <li>x2, y2, z2 – координаты точки острия стрелки</li> <li>h – длина наконечника</li> <li>r – радиус основания наконечника</li> <li>q – количество вершин основания наконечника</li> </ul>                                                                                                    |
| 71252 | Стрелка с<br>несколькими<br>наконечниками                                                           | x1 y1 z1 x2 y2 z2 h r q k<br>x1, y1, z1 – координаты точки основания стрелки<br>x2, y2, z2 – координаты точки острия стрелки<br>h – длина наконечника<br>r – радиус основания наконечника<br>q – количество вершин основания наконечника<br>k – количество наконечников                                                                                                    |
| 7151  | Полигон                                                                                             | Полигон – многоугольник в плоскости пространства. рисуется<br>заданной кистью, контуры рисуются заданным пером<br><b>m n1 nm</b><br>m – число вершин многоугольника<br>ni—номер вершины<br>вектор нормали строится в зависимости от направления задания<br>вершин по правилу правой руки<br><i>Ps. Грань создаётся односторонняя. Вершины необходимо</i><br><i>задавать по часовой стрелке со стороны образования</i> |
| 7152  | Грань с<br>отверстиями                                                                              | <b>tp params tH1 paramsH1 tHi paramsHi</b><br>tp – тип многоугольника (6-полигон)<br>params – параметры многоугольника<br>tH – тип многоугольника-отверстия (6-полигон)<br>paramsH – параметры многоугольника-отверстия<br><i>Ps. Вершины грани и отверстий не должны совпадать</i>                                                                                                    |
| 71531 | Произвольная<br>призма, основания<br>равные правильные<br>многоугольники                            | n1 n2 n3 q<br>n1 – центр нижнего основания<br>n2 – вершина нижнего основания<br>n3 – центр верхнего основания<br>q – количество вершин основания                                                                                                    |
| 7154  | Сфера                                                                                               | n r st<br>n – номер вершины центра<br>r – радиус<br>st – степень детализации<br>PS. Количество треугольных граней расчитывается 8*4st<br>PPS. st. которое больше 5. начинает заметно подтормаживать)                                                                                                    |
| 71551 | Произвольная<br>пирамида,<br>основание<br>правильный<br>многоугольник                               | n1 n2 n3 q<br>n1 – центр нижнего основания<br>n2 – вершина нижнего основания<br>n3 –вершина пирамиды<br>q – количество вершин основания                                                                                                    |
| 7156  | сетка из М<br>треугольников,<br>заданных тройками<br>номеров вершин.<br>рисуется заданной<br>кистью | М n11 n12 n13 nM1 nM2 nM3<br>Внимание! Порядок задания вершин очень важен, т.к. вычисляются<br>нормали треугольников.<br>Если смотреть на треугольник, сначала задаем нижнюю сторону,<br>затем левую (порядок вершин против часовой стрелки).<br>Порядок задания вершин: 1 2 3<br>Если грань образуют два треугольника, необходимо, чтобы<br>крайние вершины соприкасались                                            |

| 7157  | Стрела                               | n1 n2 r1 h r2 q<br>n1 – координаты точки центра основания стрелки<br>n2 – координаты точки острия стрелки<br>r1 – радиус основания стрелы<br>h – длина наконечника<br>r2 – радиус основания наконечника<br>q – количество вершин основания                                                                                                    |
|-------|--------------------------------------|----------------------------------------------------------------------------------------------------|
| 7158  | Окружность                           | or n1 n2 n3 q<br>o – центр окружности<br>r– радиус окружности, действительное число<br>n – нормаль окружности<br>q – количество вершин окружности                                                                                                    |
| 7159  | Эллипс                               | о rx ry vx1 vx2 vx3 vy1 vy2 vy3 q<br>о – центр эллипса<br>rx, ry – радиусы эллипса, действительное число<br>vx, vy – векторы осей эллипса<br>q – количество вершин                                                                                                    |
| 72xx  | Инфографическая<br>модель            | Параметры имеют вид "Параметр=значениеПараметра", не<br>содержат пробелов. Список параметров разделяется пробелами,<br>например, "Х=АВс Y=123 Z=4,5,6"                                                                                                    |
| 7200  | Создать федерацию                    | имя параметры<br>имя – имя федерации<br>параметры – список параметров федерации<br>Имя федерации не должно содержать пробел и знак =.                                                                                                    |
| 7210  | Создать модель                       | <b>п имя формат параметры</b><br>n– номер модели<br>имя – имя модели<br>формат – формат модели<br>параметры – список параметров модели<br>В имени и формате модели не должно быть пробелов и знака "=".                                                                                                    |
| 7211  | Открыть модель                       |                                                                                                    |
| 7212  | Закрыть модель                       |                                                                                                    |
| 7220  | Создать<br>топологическую<br>группу  | <b>N ID параметры</b><br>n – номер блока<br>ID – идентификатор блока<br>параметры – список параметров блока                                                                                                    |
| 7221  | Открыть<br>топологическую<br>группу  | <b>n</b><br>n – номер блока                                                                                                    |
| 7222  | Закрыть<br>топологическую<br>группу  |                                                                                                    |
| 72301 | Создать<br>инфографический<br>объект | n Id name nBlock param<br>n – номер<br>id – уникальный идентификатор<br>name – имя объекта<br>nBlock – номер блока<br>param – список параметров вида: ключ=значение<br>Автоматический префикс идентификатора «#»                                                                                                    |
| 72302 | Создать<br>инфографический<br>объект | n name nBlock param<br>n – номер<br>name – имя объекта<br>nBlock – номер блока<br>param – список параметров вида: ключ=значение<br>Инфографический объект – именованная группа объектов<br>модели с заданными параметрами и индивидуальными кистями, и<br>перьями. Используется внешним анализатором (надстройка для<br>AdobeReader) для увеличения интерактивности/наглядности<br>модели.<br>Префикс идентификатора «_»<br>Идентификатор задаётся автоматически |
| 7231  | Открыть<br>инфографический<br>объект | <b>n</b><br>n — номер                                                                                                    |
| 7232  | Закрыть<br>инфографический<br>объект |                                                                                                    |

|  | r         | I                                                                                                    |                                                                          |
|--|-----------|----------------------------------------------------------------------------------------------------|--------------------------------------------------------------------------|
|  | 7250      | Создать словарь                                                                                                    | имя – имя словаря                                                        |
|  |           |                                                                                                    | имя N name                                                               |
|  | 7251      | Добавить параметр                                                                                                    | имя – имя словаря                                                        |
|  | 7231      | словаря                                                                                                    | N – номер блока                                                          |
|  |           |                                                                                                    | Name – имя блока                                                         |
|  |           | 3D – Расчетные                                                                                                    |                                                                          |
|  | 75xx      | схемы                                                                                                    |                                                                          |
|  |           | конструкции                                                                                                    |                                                                          |
|  | 7501      | Выбрать стиль                                                                                                    | Ν                                                                        |
|  |           | нагрузок                                                                                                    |                                                                          |
|  | 7502      |                                                                                                    | N                                                                        |
|  |           | нарузок                                                                                                    | N Nnf Nn I Nh I NnDI NhDI                                                |
|  |           |                                                                                                    | N – номер стиля                                                          |
|  |           |                                                                                                    | Npf - номер пера для сил                                                 |
|  | 75021     | ИЗМЕНИТЬ СТИЛЬ                                                                                                    | NpLL - номер пера линейной нагрузки                                      |
|  |           | нагрузок. цвета.                                                                                                    | NbLL - номер заливки линейной нагрузки                                   |
|  |           |                                                                                                    | NpDL - номер пера нелинейной нагрузки                                    |
|  |           |                                                                                                    | NbDL - номер заливки нелинейной нагрузки                                 |
|  |           |                                                                                                    | N I r qv qh k                                                            |
|  |           |                                                                                                    | и – номер стиля                                                          |
|  | 75022     | Изменить стиль                                                                                                    | Г-длина наконечника,                                                     |
|  | 13022     | нагрузок. Стрелки.                                                                                                    | т - радиус наконечника,<br>ам копичество вершин                          |
|  |           |                                                                                                    | db - количество вершин,<br>db - количество наконечников стрепки          |
|  |           |                                                                                                    | k - коэффициент отношения длины стрелки к величине нагрузки              |
|  |           |                                                                                                    | N nf a b                                                                 |
|  |           |                                                                                                    | N – номер стиля                                                          |
|  | 75023     | изменить стиль                                                                                                    | nf - номер шрифта,                                                       |
|  |           | нагрузок. Падписи                                                                                                    | а - отображение имени нагрузки (0 – включить, 1 - выключить)             |
|  |           |                                                                                                    | <u>b - отображение величины нагрузки (0 – включить, 1 - выключить)</u>   |
|  |           |                                                                                                    | name x y z F v1 v2 v3                                                    |
|  | 7502      | Curro                                                                                                    |                                                                          |
|  | 7503 Сила | Cuila                                                                                                    |                                                                          |
|  |           |                                                                                                    |                                                                          |
|  |           |                                                                                                    | name n1 n2 F v1 v2 v3                                                    |
|  |           |                                                                                                    | name – название                                                          |
|  | 75041     | Равномерная                                                                                                    | n1 – номер первой точки нагрузки                                         |
|  | 10041     | линейная нагрузка                                                                                                    | n2 – номер второй точки нагрузки                                         |
|  |           |                                                                                                    | F – величина нагрузки                                                    |
|  |           |                                                                                                    | v – вектор направления нагрузки                                          |
|  |           | Неравномерная<br>линейная нагрузка<br>F2 – величина нагрузки на первую точку<br>F2 – величина нагрузки на вторую точку |                                                                          |
|  |           |                                                                                                    | n1 – номер первой точки нагрузки                                         |
|  | 75042     |                                                                                                    | n2 – номер второй точки нагрузки                                         |
|  |           |                                                                                                    | F1 – величина нагрузки на первую точку                                   |
|  |           |                                                                                                    | F2 – величина нагрузки на вторую точку                                   |
|  |           |                                                                                                    | v – вектор направления нагрузки                                          |
|  |           |                                                                                                    | name q N1 N2 Nq F v1 v2 v3                                               |
|  |           |                                                                                                    |                                                                          |
|  |           | Равномерная<br>распределенная<br>нагрузка                                                                              | q = количество точек (<2) Nn = номер п-ной точки нагрузки                |
|  | 75051     |                                                                                                    | Ган намер п-пои гозки на рузки<br>F– величина нагрузки                   |
|  |           |                                                                                                    | V – вектор направления нагрузки                                          |
|  |           |                                                                                                    | PS. Для корректного отображения распределённой нагрузки                  |
|  |           |                                                                                                    | точки следует задавать по часовой стрелке.                               |
|  |           |                                                                                                    | name q N1 N2 Nn F1 F2 Fn F2 v1 v2 v3                                     |
|  |           | Неравномерная<br>распределенная<br>нагрузка                                                                            | name – название                                                          |
|  | 75052     |                                                                                                    | q – количество точек (>2)                                                |
|  |           |                                                                                                    | ип – номер п-нои точки нагрузки<br>Бр., велицина нагрузки на ръчую точки |
|  |           |                                                                                                    |                                                                          |
|  |           |                                                                                                    | PS. Для корректного отображения распределённой нагрузки                  |
|  |           |                                                                                                    | точки следует задавать по часовой стрелке.                               |

|   |       |                 | name q N1 N2 Nn F gh gph1 n1h1 n2h1 gph2 n1h2 v1 v2                                                  |
|---|-------|-----------------|----------------------------------------------------------------------------------------------------|
|   |       |                 | v3                                                                                                   |
|   |       |                 | name – название                                                                                      |
|   |       | Равномерная     | q – количество точек (>2)                                                                            |
|   | 75052 | распределенная  | Nn – номер n-ной точки нагрузки                                                                      |
|   | 75055 | нагрузка с      | F – величина нагрузки                                                                                |
|   |       | отверстиями     | qh – количество отверстий                                                                            |
|   |       |                 | qphi – количество точек в отверстии                                                                  |
|   |       |                 | nihj – номер вершины отверстия                                                                       |
|   |       |                 | <ul> <li>v – вектор направления нагрузки</li> </ul>                                                  |
|   |       |                 | name q N1 N2 Nn F1 F2 Fn qh qph1 n1h1 n2h1 F1h1 F2h1                                                 |
|   |       |                 | qph2 n1h2 F1h2 v1 v2 v3                                                                              |
|   |       |                 | name – название                                                                                      |
|   |       |                 | q – количество точек (>2)                                                                            |
|   |       | Неравномерная   | Nn – номер n-нои точки нагрузки                                                                      |
|   | 75054 | распределенная  | Fn– величина нагрузки на n-ную точку                                                                 |
|   | 75054 | нагрузка с      | v – вектор направления нагрузки                                                                      |
|   |       | отверстиями     | qn – количество отверстии                                                                            |
|   |       |                 | арпі – количество точек в отверстии                                                                  |
|   |       |                 | піпі – номер і-той вершины і-того отверстия                                                          |
|   |       |                 | Гіпі – величина нагрузки і-той вершины ј-того отверстия                                              |
|   |       |                 | PS. Для корректного отооражения распреоеленной нагрузки<br>тоцки спедует задагать по изсовой стрепке |
|   |       |                 | name a N1 N2 Na E v1 v2 v3                                                                           |
|   |       | Попигональная   | name – название                                                                                      |
|   |       | нагрузка        | q - копичество точек (>2)                                                                            |
|   | 75061 | Равномерная     | Nn – номер п-ной точки нагрузки                                                                      |
|   |       | незамкнутая     | F– величина нагрузки                                                                                 |
|   |       | ,               | <ul> <li>v – вектор направления нагрузки</li> </ul>                                                  |
|   |       |                 | name q N1 N2 Nq F v1 v2 v3                                                                           |
|   |       | Полигональная   | name – название                                                                                      |
|   | 75062 | нагрузка.       | q – количество точек (>2)                                                                            |
|   | 75062 | Равномерная     | Nn – номер n-ной точки нагрузки                                                                      |
|   |       | замкнутая       | F– величина нагрузки                                                                                 |
|   |       |                 | <ul> <li>v – вектор направления нагрузки</li> </ul>                                                  |
|   |       |                 | name q N1 N2 Nq F1 F2 Fq v1 v2 v3                                                                    |
|   |       | Полигональная   | name – название                                                                                      |
|   | 75063 | нагрузка.       | q – количество точек (>2)                                                                            |
|   |       | Неравномерная   | Nn – номер п-нои точки нагрузки                                                                      |
|   |       | незамкнутая     | Fn- величина нагрузки на n-ную точку                                                                 |
|   |       |                 | v = вектор направления нагрузки<br>пото а N1 N2 Na E1 E2 Ea v1 v2 v3                                 |
|   |       | Попигональная   |                                                                                                    |
|   |       | нагрузка        | a = konkuectro touek (>2)                                                                            |
|   | 75064 | Непариомериад   |                                                                                                    |
|   |       | замкнутая       | Fn- величина нагрузки на n-ную точку                                                                 |
|   |       | commung rear    | V – вектор направления нагрузки                                                                      |
|   | 7507  | Выбрать стиль   | n                                                                                                    |
|   | /507  | точечной опоры  | n – номер стиля                                                                                      |
|   | 7500  | Создать стиль   | n                                                                                                    |
|   | 7 308 | точечной опоры  | n – номер стиля                                                                                      |
|   |       |                 | n r npX npY npZ nbX nbY nbZ                                                                          |
|   |       | Изменить стиль  | r - радиус шарнира                                                                                   |
|   | 75081 | точечной опоры. | np - номер пера соответствующего шарнира,                                                            |
|   |       | Шарниры.        | nb - номер кисти соответствующего шарнира                                                            |
| L |       |                 |                                                                                                    |
|   |       |                 | η ι ηρχ ηργ ηρ∠ ηbχ ηbΥ ηbΖ                                                                          |
|   | 75000 | ИЗМЕНИТЬ СТИЛЬ  | I - размер закрепления,                                                                              |
|   | /5082 | точечной опоры. | пр - номер пера соответствующего закрепления                                                         |
|   |       | закрепления.    | по - номер кисти соответствующего закрепления,                                                       |
|   |       |                 | n x l nnX nnY nnZ nnX nnY nnZ                                                                        |
|   |       | Изменить стиль  | х - тип основания (О-квалрат 1-Х)                                                                    |
|   | 75083 | точечной опоры  | І - размер основания.                                                                                |
|   |       | Основания       | пр - номер пера соответствующего основания                                                           |
|   |       |                 | nb - номер кисти соответствующего основания                                                          |
| · |       |                 |                                                                                                    |

| 7509  | Точечная опора                                | пате пР zx zy zz ux uy uz<br>name – название,<br>nP – номер точки,<br>zx – отображение закрепления вдоль оси x и основания (-1 – по оси<br>–X, 0 – не отображать, 1 – по оси X)<br>zy – отображение закрепления и основания (-1 – по оси –Y, 0 – не<br>отображать, 1 – по оси Y)<br>zz – отображение закрепления и основания (-1 – по оси –Z, 0 – не<br>отображать, 1 – по оси Z)<br>ux, uy, uz – отображение шарниров (0 – не отображать, 1 – |
|-------|-----------------------------------------------|----------------------------------------------------------------------------------------------------|
| 7510  | Выбрать стиль линейной опоры                  | n – номер стиля                                                                                                    |
| 7511  | Создать стиль<br>линейной опоры               | n<br>п– номер стиля<br>2 – опора (закрепление)<br>3 – основание                                                                                                    |
| 75111 | Изменить стиль<br>линейной опоры.<br>Размеры. | n r hz wz wo lo<br>n – номер стиля,<br>r - радиус шарнира,<br>hz - высота закрепления,<br>wz - размах закрепления (для тип-2),<br>wo - ширина основания,<br>lo - добавочная длина основания                                                                                                    |
| 75112 | Изменить стиль<br>линейной опоры.<br>Цвет.    | n npsh npz npo npzh nbsh nbz nbo nbzh<br>n – номер стиля,<br>npsh - номер пера шарнира (для тип-1,2)<br>npz - номер пера закрепления,<br>npo - номер пера защемления (для тип-3),<br>nbsh - номер кисти шарнира (для тип-1,2),<br>nbz - номер кисти закрепления,<br>nbo - номер кисти основания,<br>nbzh - номер кисти защемления (для тип-3))                                                                                                 |
| 7512  | Линейная опора                                | t name np1 np2 vx vy vz<br>t – тип (1-подвижная, 2-неподвижная, 3-с защемлением)<br>name – имя<br>np1 – номер точки1<br>np2 – номер точки2<br>v – вектор направления от точки1 в сторону основания                                                                                                    |
| 7513  | Узловой момент                                | name x y R z v1 v2 v3<br>name – название<br>x,y,z – координаты точки приложения силы<br>R – величина<br>v – вектор направления нормали к плоскости момента                                                                                                    |

## 6. Системные требования

- 6.1.1 ПК с процессором 1,8 ГГц.
- 6.1.2 2 ГБ оперативной памяти.
- 6.1.3 Свободного пространства на диске не менее 100 МБ.
- 6.1.4 Microsoft .NET Framework 4.7
- 6.1.5 Распространяемый компонент Microsoft Visual C++ 2015-2019
- 6.1.6 Для просмотра PDF- документа: Adobe Reader или любое другое приложение. Рекомендуемое приложение Adobe Reader.